### ■バージョンアップについて

この手順書は、Macintosh で AJ-PCD35 のファームウェアをバージョンアップするための手順について

説明したものです。

#### ■動作環境について

AJ-PCD35のバージョンアップは、以下の環境で行ってください。

- OS X 10.7 Lion
- OS X 10.8 Mountain Lion
- OS X 10.9 Mavericks

### ■バージョンアップ前の準備

AJ-PCD35のバージョンアップ実行前に、下記の設定を行ってください。

・AJ-PCD35 のバージョンアップを実行するためには、Mac に AJ-PCD35 用 PCIe ドライバー 1.10 以上

がインストールされている必要があります。

下記ウェブサイトから P2 ドライバーの最新版をダウンロードの上、AJ-PCD35 用 PCIe ドライバーの

アップグレードを行ってください。

http://panasonic.biz/sav/ (国内)

http://pro-av.panasonic.net/en/ (海外)

ドライバーアップグレード手順

- 1. AJ-PCD35 を Mac に接続し、Mac を起動します。
- 2. ウェブサイトからダウンロードしたファイルをダブルクリックして展開し、

P2Software フォルダの中にある P2Software Install.dmg を実行します。

- さらにファイルが展開され、P2Software Install.pkg ファイルが表示されますので、
  ダブルクリックして実行します。
- 4. 画面の指示通りにインストールを行うと、ドライバーがアップグレードされます。

- ・上記ウェブサイトから、AJ-PCD35の Macintosh 用バージョンアップファイル VSI5062E.zip を ダウンロードして、任意のフォルダに保存してください。
- ・Mac に 2 台以上の AJ-PCD35 が接続されている場合、バージョンアップを正常に実行することが できませんので、AJ-PCD35 は必ず 1 台のみ接続した状態でバージョンアップを実行してください。
- ・Mac のスリープ設定は無効にしてください。
- ・AJ-PCD35 に P2 カードが挿入されている場合は、全て取り外してください。

## ■バージョンアップ手順

※バージョンアップは必ず管理者権限のユーザーで行ってください。

- 1. ダウンロードした VSI5062E.zip ファイルをダブルクリックするとファイルが展開され、 VSI5062E フォルダが作成されます。
- 2. VSI5062E フォルダの中にある、PCD35UpdateTo220.app ファイルをダブルクリックすると アプリが起動します。
  - AJ-PCD35 が正常に認識されている場合は以下の表示になります。手順3へ進んでください。

| STEP1: 動作モード切り替え | え 現在のパージョン 2.19 実行<br>更新後のパージョン 2.20 |
|------------------|--------------------------------------|
| STEP2: データファイル10 | ●更新 P2カードが挿入されている場合は取り外してください。       |
| STEP3: データファイル2の | )更新<br>実行ボタンをクリックするとパージョンアップ         |
| STEP4: パージョンアップ5 |                                      |

以下の表示になった場合はAJ-PCD35が認識されていません。Mac との接続を再度確認してください。

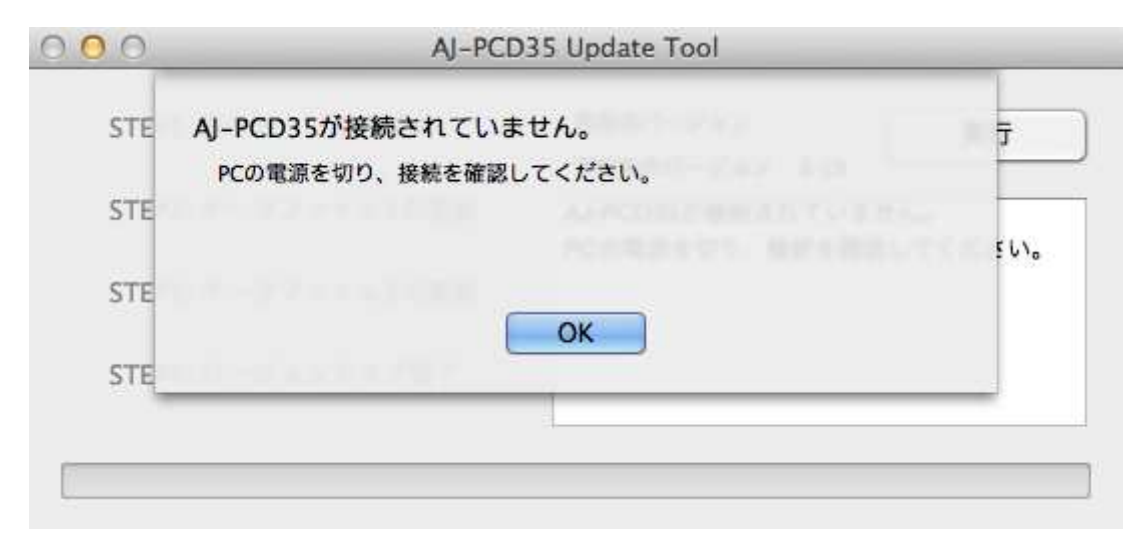

3. [実行] ボタンをクリックするとバージョンアップを開始します。

バージョンアップ完了まで5分程度の時間がかかります。

※一旦バージョンアップを実行すると、途中でキャンセルすることはできません。

※バージョンアップ実行中は、Mac と AJ-PCD35 の電源を OFF にしたり、PCI Express ケーブルを

抜いたりしないでください。

| STEP1: 動作モード切り替    | え 現在のパージョン 2.19 実行<br>更新後のパージョン 2.20                   |
|--------------------|--------------------------------------------------------|
| 🕋 STEP2: データファイル10 | の更新 バージョンアップ実行中です。                                     |
| STEP3: データファイル20   | の更新 AJ-PCD35の電源を切ったり、PCI-Expressケ<br>ーブルを抜いたりしないでください。 |
| STEP4: パージョンアップ    | 完了                                                     |

- 4. バージョンアップが完了すると以下の表示になります。
  - Macの電源を切った後、AJ-PCD35の電源を入れなおしてください。

| STE    | 全てのデータファイルが正常に更新されました。             | ij  |
|--------|------------------------------------|-----|
|        | PCの電源を切った後、AJ-PCD35の電源を入れなおしてください。 |     |
| STE    |                                    | 東を入 |
|        |                                    |     |
| STE    |                                    |     |
|        | OK                                 |     |
| STE    | a rife di aporte attilit           |     |
| eraal- |                                    |     |

5. Mac を再起動すると、新しいバージョンの AJ-PCD35 が使用可能となります。

■バージョンの確認

AJ-PCD35 が正しくバージョンアップされているか確認する場合は、PCD35UpdateTo220.app ファイル を再度実行してください。

正しくバージョンアップが行われていれば、以下の画面が表示されます。

| 000 | AJ-PCD35 Update Tool         |      |
|-----|------------------------------|------|
| STE | このAJ-PCD35はバージョンアップが完了しています。 | Ţ    |
|     | OKポタンをクリックすると本アプリを終了します。     |      |
| STE |                              | 了して  |
|     |                              |      |
| STE |                              | ● 了し |
|     | OK                           |      |
| STE | 4112-51822297707             |      |
|     |                              |      |
| 17  |                              |      |
|     |                              |      |

バージョンアップが正しく行われていなかった場合は、再度手順1からバージョンアップを行って ください。

# ■バージョンアップ中にエラーが発生した場合

バージョンアップ中に何らかの原因でエラーが発生した場合は、ウィンドウに下記のような

メッセージが表示され、バージョンアップが中止されます。

- ・AJ-PCD35 との通信を行うことが出来ません。処理を中止します。
- ・バージョンアップ中にエラーが発生したため、処理を中止します。
- ・ファイルの転送に失敗しました。処理を中止します。
- ・ファイルの書き込みに失敗しました。処理を中止します。

バージョンアップが中止された場合は、下記の手順に従い、再度バージョンアップを行ってください。

- 1. ウィンドウ左上の Kタンを押してアプリを終了します。
- 2. Macの電源を切った後、AJ-PCD35の電源を入れなおし、Macを再起動します。
- 3. PCD35UpdateTo220.app ファイルをダブルクリックしてアプリを起動します。
- AJ-PCD35 が認識されていることを確認した後、実行ボタンをクリックしてバージョンアップを 実行します。

\_\_\_\_\_

・「開発元が未確認のため開けません。」という警告ウィンドウが表示されたときは、「OK」ボタンをクリックします。あらためて「Ctrl」キーを押しながらソフトウェアのアイコンをクリックし、表示されるメニューで「開く」を選択してください。 「開発元が未確認です。開いてもよろしいですか?」という確認ウィンドウが表示されますので、「開く」ボタンをクリックしてください。

-----

以下のような症状が発生した場合は、お手数ですがお近くのサービス窓口までご相談ください。

・AJ-PCD35 が認識されない場合

・バージョンアップの再実行を複数回行っても正常にバージョンアップが終了しない場合